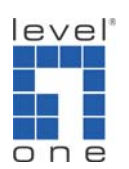

How to configure port forwarding in FBR-1461 to view IP Camera?

If you need to view IP camera installed in the LAN of FBR-1461 from the Internet either by your computer or mobile device. You will need to configure Port Forwarding (some devices might call it Virtual Server, Port Mapping). This guide will help you step by step.

1. Please log in the web interface of FBR-1461.

| 🖉 FBR-1461 ADSL2+ Modem Rou   | ater – Windows Internet Explorer |                               |                           | _ <u>8 ×</u>   |
|-------------------------------|----------------------------------|-------------------------------|---------------------------|----------------|
| 🕒 🕑 🗸 🙋 http://192.168.1.254/ | findex htm                       |                               | 💌 🍫 🗙 Google              | P •            |
| 檔案(F) 編輯(E) 檢視(Ⅴ) 我的          | 的最愛(▲) 工具(Ⅱ) 說明(出)               |                               |                           |                |
| 😪 🎄 🛼 FBR-1461 ADSL2+ Mo      | dem Router                       |                               |                           | 🟠 • »          |
|                               |                                  |                               |                           |                |
| one FBR-1461                  | ADSL MUDEM RUUTER                |                               |                           | •              |
| Status                        | Status                           |                               |                           |                |
| Quick Start                   | Device Information               |                               |                           |                |
| Configuration                 | Model Name                       | FBR-1461A ADSL2+ Modem Router |                           |                |
| Save Config to FLASH          | Host Name 🖸                      | home.gateway                  |                           |                |
|                               | System Up-Time                   | 15 min(s)                     |                           |                |
|                               | Current Time 🖸                   | Sat Jan 1 00:15:32 2000       |                           |                |
|                               | Hardware Version                 | TRENDCHIP TC3162              |                           |                |
|                               | Software Version                 | 1.35-RC24-1-180_sso_billion   |                           |                |
|                               | Bootrom Version                  | 1.06                          |                           |                |
|                               | MAC Address                      | 00:11:6b:52:a2:9e             |                           |                |
|                               | Home URL                         | LevelOne                      |                           | _              |
|                               | LAN                              |                               |                           |                |
|                               | IP Address 🖸                     | 192.168.1.254                 |                           |                |
|                               | SubNetmask                       | 255.255.255.0                 |                           |                |
|                               | DHCP Server 💽                    | DHCP Server Running           |                           |                |
|                               | WAN                              |                               |                           |                |
|                               | ipwan 🖸                          | PPPoE LLC                     |                           |                |
|                               | VPL/ VCI                         | 8 / 35                        |                           | •              |
|                               |                                  |                               | SAVE CONFIG               | RESTART        |
|                               |                                  |                               | 📃 📄 📄 📑 😱 網際網路   受保護棋式: 🛙 | 開閉 🔍 100% - // |

2. Click on Configuration  $\rightarrow$  Virtual Server.

| 🥖 FBR-1461 ADSL2+ Modem Router - Windows Internet Explorer |       |                   |                 |                           |                     |            | _ 8 ×      |
|------------------------------------------------------------|-------|-------------------|-----------------|---------------------------|---------------------|------------|------------|
| S → Ktp://192.168.1.254/index.htm                          |       |                   |                 |                           | • <del>•</del> × •  | łoogle     | <b>P</b> • |
| 」檔案(乎)編輯(E) 檢視(∀) 我的最愛(A) 工具(T) 說明(H)                      |       |                   |                 |                           |                     |            |            |
| 😪 🏟 🐥 FBR-1461 ADSL2+ Modem Router                         |       |                   |                 |                           |                     |            | 🔄 🔂 🗸 🦈    |
| FBR-1461 ADSL MODEM ROUTE                                  | R     |                   |                 |                           |                     |            |            |
| Status Virtual Server                                      |       |                   |                 |                           |                     |            |            |
| Quick Start Parameters                                     |       |                   |                 |                           |                     |            |            |
| Configuration                                              | Туре  | Public Port Start | Public Port End | Mapped Private IP Address | Mapped Private Port |            |            |
| Add Edit Delete                                            |       |                   |                 |                           |                     |            |            |
| Sustem DMZ                                                 | En En | able              | DMZ IP Address: |                           |                     |            |            |
| Firewall                                                   |       |                   |                 |                           |                     |            |            |
| QoS Apply Cancel                                           |       |                   |                 |                           |                     |            |            |
| Virtual Server                                             |       |                   |                 |                           |                     |            |            |
| Advanced                                                   |       |                   |                 |                           |                     |            |            |
| Save Config to FLASH                                       |       |                   |                 |                           |                     |            |            |
|                                                            |       |                   |                 |                           |                     |            |            |
|                                                            |       |                   |                 |                           |                     |            |            |
|                                                            |       |                   |                 |                           |                     |            |            |
|                                                            |       |                   |                 |                           |                     |            |            |
|                                                            |       |                   |                 |                           |                     |            |            |
|                                                            |       |                   |                 |                           |                     |            |            |
|                                                            |       |                   |                 |                           | SAVE C              |            | RT         |
|                                                            |       |                   |                 |                           |                     | 2:実施式・問題 ● | 100% -     |

3. Click on "Add".

| />FBR-1461 ADSL2+ Modem Router -   | - Windows Internet Explorer |                        |                      |                        |                     | <u>_8</u> ×    |
|------------------------------------|-----------------------------|------------------------|----------------------|------------------------|---------------------|----------------|
| 🚱 💽 🗸 🛼 http://192.168.1.254/index | < htm                       |                        |                      |                        | 💌 🍫 🗙 (Goo          | gle 🖉 🗸        |
| 檔案 (P) 編輯 (E) 檢視 (V) 我的最多          | 愛(A) 工具(I) 說明(H)            |                        |                      |                        |                     |                |
| 😪 🎄 🛛 🎨 FBR-1461 ADSL2+ Modem 1    | Router                      |                        |                      |                        |                     | 🗿 • »          |
| BER-1461 AD                        | SL MODEM ROUTER             |                        |                      |                        |                     |                |
| Status                             | Virtual Server              |                        |                      |                        |                     |                |
| Quick Start                        | Parameters                  |                        |                      |                        |                     |                |
| Configuration                      | Item                        | Type Public Port Start | Public Port End Mapp | ped Private IP Address | Mapped Private Port |                |
| LAN                                | Add Edit Delete             |                        |                      |                        |                     |                |
| WAN                                | DM7                         | Enable                 | DM7 IP Address:      |                        |                     |                |
| System                             | - China                     | , Endblo               | DIVIZ II Address. j  |                        |                     |                |
| Firewall                           | Apply Cancel                |                        |                      |                        |                     |                |
| U05                                |                             |                        |                      |                        |                     |                |
| Advanced                           |                             |                        |                      |                        |                     |                |
| Save Config to ELASH               |                             |                        |                      |                        |                     |                |
| Save comig to PEADIT               |                             |                        |                      |                        |                     |                |
|                                    |                             |                        |                      |                        |                     |                |
|                                    |                             |                        |                      |                        |                     |                |
|                                    |                             |                        |                      |                        |                     |                |
|                                    |                             |                        |                      |                        |                     |                |
|                                    |                             |                        |                      |                        |                     |                |
|                                    |                             |                        |                      |                        |                     |                |
|                                    |                             |                        |                      |                        | SAVE CON            | FIG RESTART    |
|                                    |                             |                        |                      |                        |                     | 棋式:開閉 🔍 100% 👻 |

4. Please configure as below

Select "User Define" Protocol "Both" Public start and end port are "80" Mapped Private IP address is the IP Address of WCS-2060 (192.168.1.101)

You can use the software in the IP Camera package or IP Cam Secure to locate the IP address of WCS-2060 or IP Camera.

## Mapped private port is "80"

| FBR-1461 ADSL2+ Modem Ro     | uter - Windows Internet Explorer |                                                                | _ <u>= = ×</u> |
|------------------------------|----------------------------------|----------------------------------------------------------------|----------------|
| 😋 💽 🗸 💺 http://192.168.1.254 | 4/index.htm                      | 🔽 🖅 🗙 Google                                                   | P -            |
| 檔案E 編輯E) 檢視(Y) 我             | 的最爱(A) 工具(T) 說明(H)               |                                                                |                |
| 😪 🛷 🛛 🎘 FBR-1461 ADSL2+ Me   | odem Router                      |                                                                | 🟠 • »          |
| lever<br>one ■ FBR-1461      | ADSL MODEM ROUTER                |                                                                |                |
| Status                       | Virtual Server                   |                                                                |                |
| Guick Start                  | Parameters                       |                                                                |                |
| LAN                          | Remies calent                    | Line Defend                                                    |                |
| WAN                          | Protocol                         |                                                                |                |
| System                       | Public Start Port                |                                                                |                |
| Firewall                     | Public End Port                  | 80                                                             |                |
| QoS                          | Mapped Private IP Address        | 192.168.1.101                                                  |                |
| Virtual Server               | Mapped Private Port              | 80 (Leave blank or input 0 indicating Virtual Server Service.) |                |
| Advanced                     | Return Cancel                    |                                                                |                |
| Save Config to FLASH         |                                  |                                                                |                |
|                              |                                  |                                                                |                |
|                              |                                  |                                                                |                |
|                              |                                  |                                                                |                |
|                              |                                  |                                                                |                |
|                              |                                  |                                                                |                |
|                              |                                  |                                                                |                |
|                              |                                  |                                                                |                |
|                              |                                  | SAVE CONFIG                                                    | RESTART        |
| 完成                           |                                  | 📑 🚺 🦛 🦛 🦛 🖓 🦛 🖓 🦛 🖉 🦛 🦛 🖓 🦛 🖓 🦛 🖓 🖓 🖓 🖓 🖓 🖓 🖓 🖓 🖓 🖓 🖓 🖓 🖓      | € 100% - //    |

5. Click on "return" once you finish configuration.

| CFBR-1461 ADSL | 2+ Modem Rout       | er – Windows Internet           | Explorer |        |                   |                 |                           |                     |        | _ 8 ×       |
|----------------|---------------------|---------------------------------|----------|--------|-------------------|-----------------|---------------------------|---------------------|--------|-------------|
| 🕘 🕤 🗸 😽 http   | ://192.168.1.254/in | dex.htm                         |          |        |                   |                 |                           | • + × G             | oogle  | <b>P</b> •  |
| 」檔案(E) 編輯(E)   | 檢視(♥) 我的:           | 最爱( <u>A</u> ) 工具( <u>T</u> ) 說 | 明田       |        |                   |                 |                           |                     |        |             |
| 🔆 🏟 👘 FBR-1    | 461 ADSL2+ Mode     | em Router                       |          |        |                   |                 |                           |                     |        | 🟠 • »       |
| lever<br>FBI   | R-1461 A            | DSL MODEM                       | ROUTER   |        |                   |                 |                           |                     |        |             |
| DNe            |                     |                                 |          |        |                   |                 |                           |                     |        |             |
| Status         |                     | Virtual Se                      | rver     |        |                   |                 |                           |                     |        |             |
| Quick Start    |                     | Parameters                      |          |        |                   |                 |                           |                     |        |             |
| Configuration  |                     |                                 | ltem     | Туре   | Public Port Start | Public Port End | Mapped Private IP Address | Mapped Private Port |        |             |
| LAN            |                     | ۲                               | 1        | BOTH   | 80                | 80              | 192.168.1.101             | 80                  |        |             |
| WAN            |                     |                                 |          |        |                   |                 |                           |                     |        |             |
| System         |                     | Add Edit L                      | Delete   |        |                   |                 |                           |                     |        |             |
| Firewall       |                     | DMZ                             |          | L Enab | ile               | DMZ IP Address  |                           |                     |        |             |
| QoS            |                     | Apply Can                       | cel      |        |                   |                 |                           |                     |        |             |
| Virtual Serve  | r                   | . 46.3                          |          |        |                   |                 |                           |                     |        |             |
| Advanced       |                     |                                 |          |        |                   |                 |                           |                     |        |             |
| Save Config to | FLASH               |                                 |          |        |                   |                 |                           |                     |        |             |
|                |                     |                                 |          |        |                   |                 |                           |                     |        |             |
|                |                     |                                 |          |        |                   |                 |                           |                     |        |             |
|                |                     |                                 |          |        |                   |                 |                           |                     |        |             |
|                |                     |                                 |          |        |                   |                 |                           |                     |        |             |
|                |                     |                                 |          |        |                   |                 |                           |                     |        |             |
|                |                     |                                 |          |        |                   |                 |                           |                     |        |             |
|                |                     |                                 |          |        |                   |                 |                           | SAVE C              |        | ESTART      |
| 完成             |                     |                                 |          |        |                   |                 |                           |                     | 融機成:開閉 | € 100% • // |

6. Add another entry for RTSP.

| FBR-1461 ADSL2+ Modem Rou     | ter - Windows Internet Explorer |                |                                                             | _ 8 ×         |
|-------------------------------|---------------------------------|----------------|-------------------------------------------------------------|---------------|
| 🚱 🕞 🔻 통 http://192.168.1.254/ | index.htm                       |                | <b>• • •</b>                                                | Joogle 🖉 🗸    |
| 檔案 E) 編輯 E) 檢視 (Y) 我的         | 5最爱(A) 工具(I) 說明(H)              |                |                                                             |               |
| 😪 🍪 🤻 FBR-1461 ADSL2+ Mo      | dem Router                      |                |                                                             | 🟠 - »         |
| ever<br>■ FBR-1461 A          | ADSL MODEM ROUTER               |                |                                                             |               |
| Status                        | Virtual Server                  |                |                                                             |               |
| Quick Start                   | Parameters                      |                |                                                             |               |
| Configuration                 | Item                            | 2              |                                                             |               |
| LAN                           | Service select                  | User Defined 💌 |                                                             |               |
| WAN                           | Protocol                        | BOTH -         |                                                             |               |
| System                        | Public Start Port               | 654            |                                                             |               |
| Firewall                      | Public End Port                 | 554            |                                                             |               |
| QoS                           | Mapped Private IP Address       | 192.168.1.101  |                                                             |               |
| Virtual Server                | Mapped Private Port             | 554            | (Leave blank or input 0 indicating Virtual Server Service.) |               |
| Advanced                      | Return Cancel                   |                |                                                             |               |
| Save Comig to FLASH           |                                 |                |                                                             |               |
| 字串                            |                                 |                | SAVE C                                                      | ONFIG RESTART |

- 7. Complete.
- 8. Click on "Apply".
- 9. Click on "Save Configuration" to save all the setting.

| [] FBR-1461 ADSL2+ Modem Route   | er - Windows Internet           | t Explorer |        |                   |                 |                           |                     |          | _ 8 ×     |
|----------------------------------|---------------------------------|------------|--------|-------------------|-----------------|---------------------------|---------------------|----------|-----------|
| 😋 💽 🔻 🌾 http://192.168.1.254/ind | dex htm                         |            |        |                   |                 |                           | • + × 0             | loogle   | P •       |
| 檔案 (上) 編輯 (上) 檢視 (火) 我的 編        | 最爱( <u>A</u> ) 工具( <u>T</u> ) 訴 | 明田         |        |                   |                 |                           |                     |          |           |
| 😪 🎄 🛛 🎘 FBR-1461 ADSL2+ Mode     | em Router                       |            |        |                   |                 |                           |                     |          | 🔓 - 🎽     |
|                                  |                                 | Deurse     |        |                   |                 |                           |                     |          |           |
| one FBR-1401 A                   |                                 | ROUTER     |        |                   |                 |                           |                     |          |           |
| Status                           | Virtual Se                      | rver       |        |                   |                 |                           |                     |          |           |
| Quick Start                      | Parameters                      |            |        |                   |                 |                           |                     |          |           |
| Configuration                    |                                 | ltem       | Туре   | Public Port Start | Public Port End | Mapped Private IP Address | Mapped Private Port |          |           |
| LAN                              | •                               | 1          | BOTH   | 80                | 80              | 192.168.1.101             | 80                  |          |           |
| WAN                              | ۲                               | 2          | BOTH   | 554               | 554             | 192.168.1.101             | 554                 |          |           |
| System                           |                                 | Delete     |        |                   |                 |                           |                     |          |           |
| Firewall                         |                                 | Delete     |        |                   |                 |                           |                     |          |           |
| QoS                              | DIVIZ                           |            | L Enab | le                | DMZ IP Address: |                           |                     |          |           |
| Virtual Server                   | Apply Can                       | cel        |        |                   |                 |                           |                     |          |           |
| Advanced                         |                                 |            |        |                   |                 |                           |                     |          |           |
| Save Config to FLASH             |                                 |            |        |                   |                 |                           |                     |          |           |
|                                  |                                 |            |        |                   |                 |                           |                     |          |           |
|                                  |                                 |            |        |                   |                 |                           |                     |          |           |
|                                  |                                 |            |        |                   |                 |                           |                     |          |           |
|                                  |                                 |            |        |                   |                 |                           |                     |          |           |
|                                  |                                 |            |        |                   |                 |                           |                     |          |           |
|                                  |                                 |            |        |                   |                 |                           |                     |          |           |
|                                  |                                 |            |        |                   |                 |                           | SAVE C              |          | OTADT     |
|                                  |                                 |            |        |                   |                 |                           | SAVE C              | RE       | START     |
| 完成                               |                                 |            |        |                   |                 |                           | - 👍 😂 網際網路 1受伊      | 尚獲棋式: 開閉 | 100% - // |

10. You are now able to view the IP Camera with the Public IP Address of FBR-1461 from Internet.

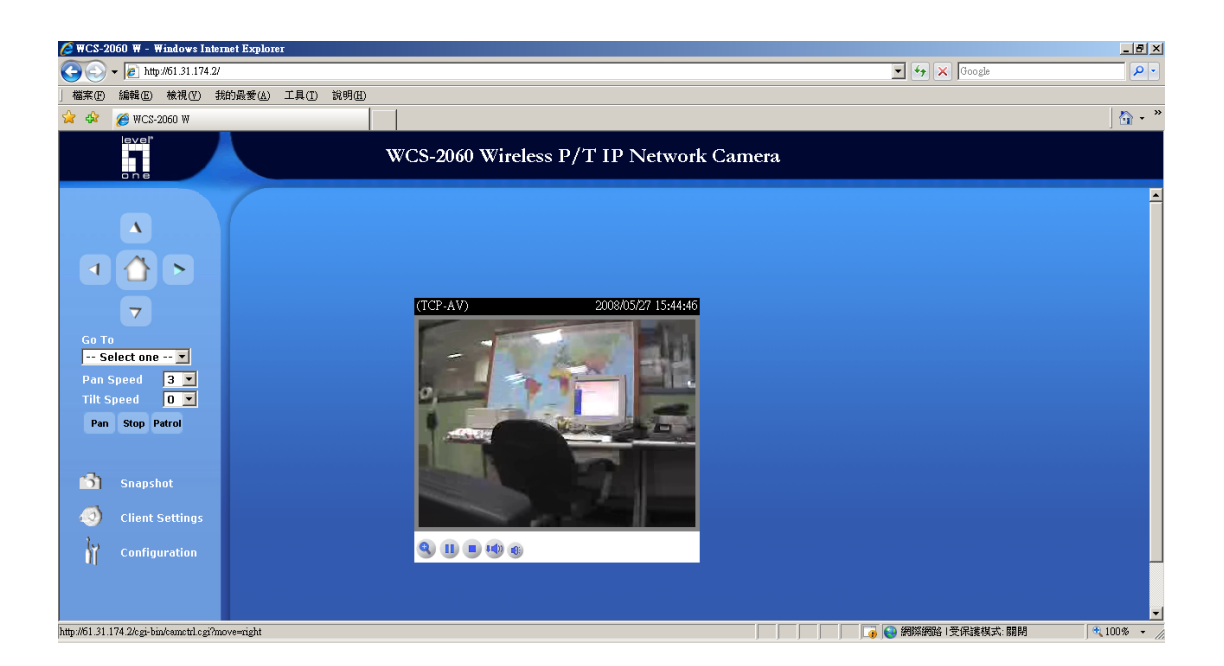

Things to note:

• What about my IP Camera is not WCS-2060?

Please refer to the IP Camera Port Forwarding Reference table for your model.

http://www.level1.tw/level1/faq/IPCam%20Port%20Forwarding%20Reference.xls

Simply add the port number in your Virtual Server configuration Page.

• What about if my public IP address is Dynamic.

You can create a DynDNS account, configure it into your router. Your router will constantly update the IP address information to DynDNS server.

Please refer to

http://www.level1.tw/level1/faq/How%20to%20create%20DynDNS%20account.pdf

- How come I can not view the Video Streaming ?
  - Please make sure your firewall does not block the port you forwarded, eg. Port 80, 554. Or disable your firewall.

- 2. The firewall can be your Windows build in firewall, Anti Virus Firewall eg. Symantec Internet Security, PCCillin Internet Security etc...
- 3. Please make sure you had installed the Active X that is required to view the Video streaming.
- 4. Please make sure your Internet Explorer browser or Plug in tool eg. Google Search Tool does not block the Pop up Windows.

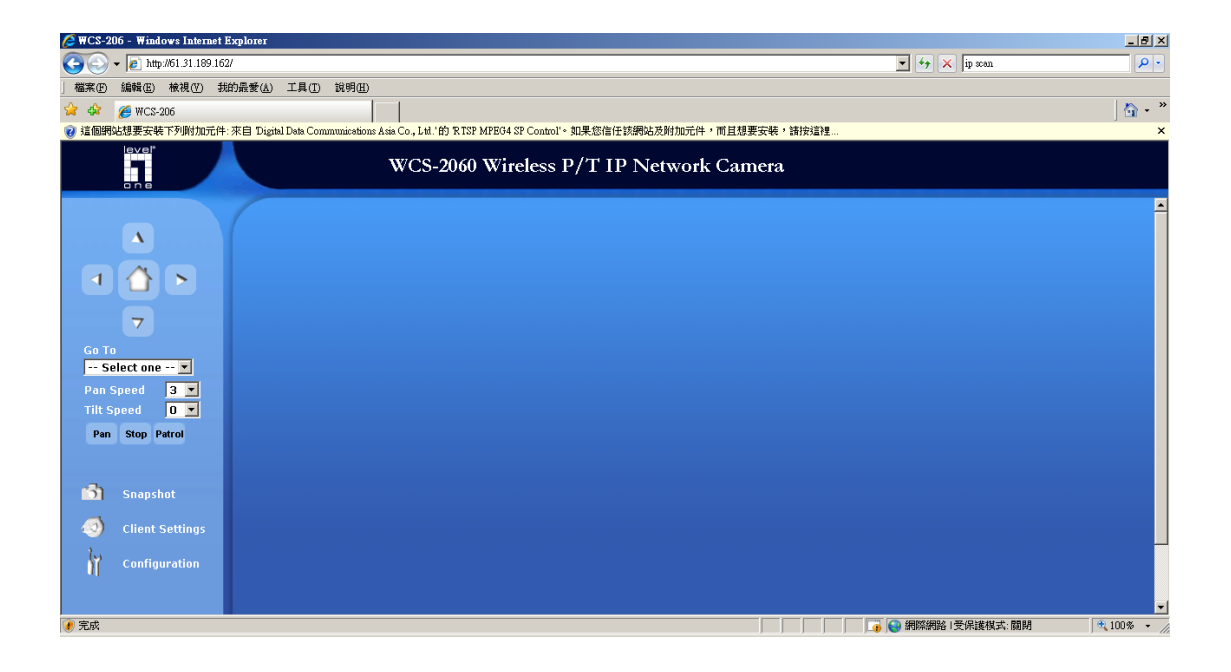